## はじめに

このたびは、114 Salut Station のご利用をお申込いただき、まことにありがとうございます。 この「114 Salut Station サービス管理責任者のための導入ガイドブック」は、お客さまを代表される ご利用者(利用申込書で「サービス管理責任者」として氏名をお届出いただいた方)に

## 本サービスの利用開始までの手続をご案内すること

を目的としています。

※本書の操作画面は Windows10 及び Microsoft Edge 、Internet Explorer11 です。バージョンによって表示が一部異なる 場合がありますが、操作手順には影響がありません。

※各サービスの操作・設定方法等については、「114 Salut Station 操作マニュアル」をご覧ください。

※操作画面・デザインは断りなく変更する場合があります。

## サービスご利用開始までの流れ

本サービスお申し込みの際にお届け出いただいた「サービス管理責任者」の方が、本サービスを ご利用いただくための手順は次のとおりです。

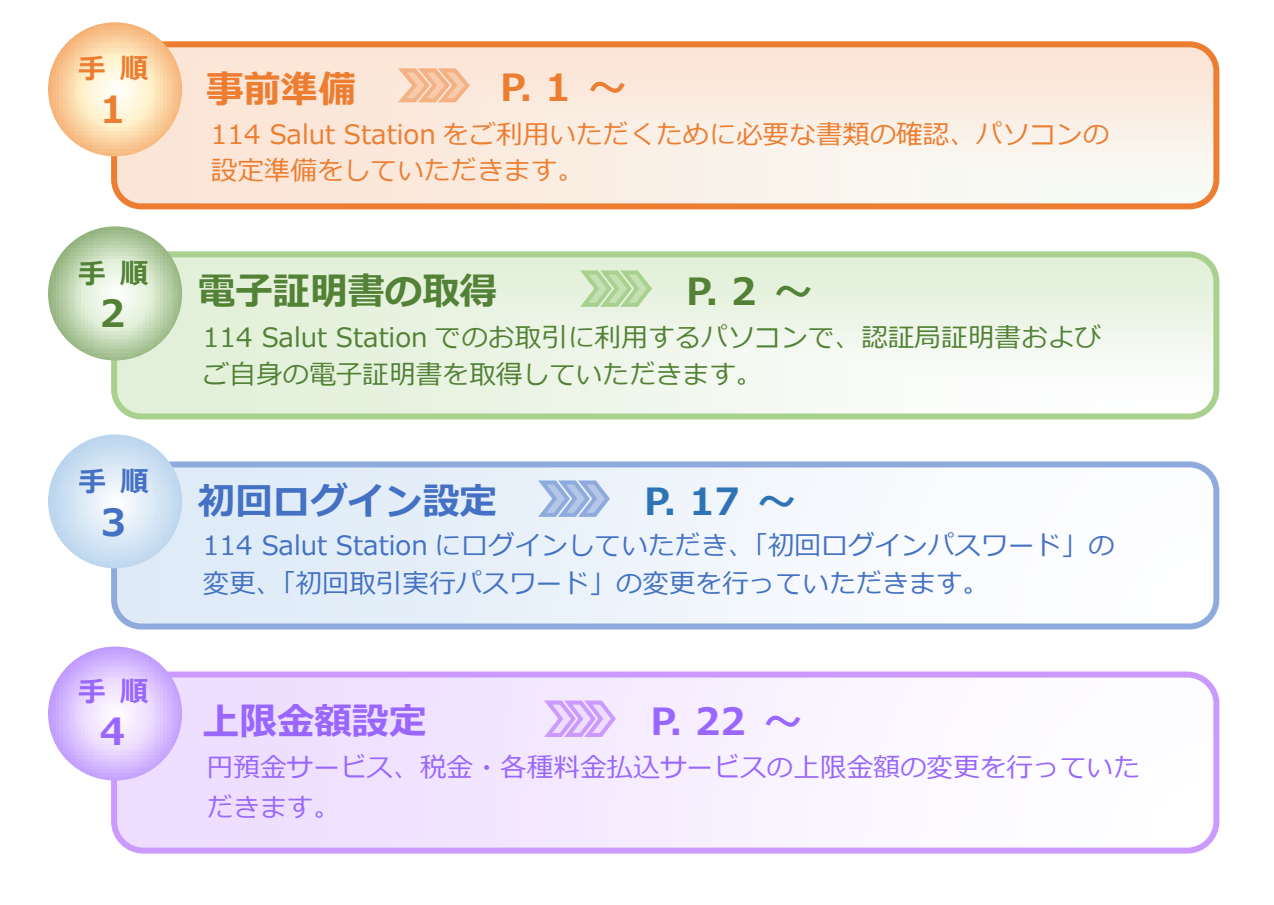

※Windows、Microsoft Edge、Internet Explorer は、米国 Microsoft Corporation の米国およびその他の国における登録商標または商標です。 ※その他のすべてのブランド名および製品名は個々の所有者の登録商標もしくは商標です。